| Cisco Webex operation<br>(Panellist)                                                                                                  | Obsługa Cisco Webex<br>(panelista)                                                                                                    |
|----------------------------------------------------------------------------------------------------|----------------------------------------------------------------------------------------------------|
| The moment You are invited to a meeting You receive an e-mail with the invitation and the password to access the event as a Panellist | W momencie, gdy zostaniemy zaproszeni na<br>spotkanie otrzymamy maila z zaproszeniem<br>oraz hasłem do wydarzenia dla panelisty (obraz |
| mail; use the link on the day of the meeting a few minutes before it starts).                                                         | (oczywiście w dniu i kilka minut przed tym,<br>kiedy spotkanie ma się odbyć).                                                          |

Join my Webex event in progress. asdf Thursday, April 9, 2020 2:30 pm, Europe Summer Time (Berlin, GMT+02:00)

Event number (access code): 843 264 835 Panelist password: The Event has no Panelist Password

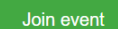

Join the audio conference only To receive a call back, provide your phone number when you join the event, or call the number below and enter the access code. +44-20-7660-8149 United Kingdom Toll Global call-in numbers

Join from a video system or application Dial 843264835@politechnikawarszawska.webex.com You can also dial 62.109.219.4 and enter your meeting number. Panelist numeric password: 656908

| You will be redirected to Webex website to go | Zostaniemy przekierowani na stronę Webex-a |
|-----------------------------------------------|--------------------------------------------|
| through a registration process to the event.  | abyśmy przeprowadzili krótki proces        |
|                                               | rejestracyjny do wydarzenia.               |

| cisco Webex                                                                                                    |                                 |                                                        |                             |                      |
|----------------------------------------------------------------------------------------------------|---------------------------------|--------------------------------------------------------|-----------------------------|----------------------|
|                                                                                                    |                                 |                                                        |                             |                      |
| Event Information                                                                                                    | on: abcd1234rts                 |                                                        |                             | 5                    |
| You have registered for th                                                                                                    | s event.                        |                                                        |                             | English : Bedin Time |
| Event status:                                                                                                    | Started                         | Join Event Now                                         |                             |                      |
| Date and time: Friday, June 12, 2020 11:00 pm<br>Europe Summer Time (Berlin, SMT+02:00)<br>Change time zone                                                                  | To join this event, provide the | To join this event, provide the following information. |                             |                      |
| Duration:                                                                                                    | 1 hour                          | First name:                                            |                             |                      |
| Description:                                                                                                    |                                 | Last name:                                             |                             |                      |
|                                                                                                    |                                 | Email address:                                         | michal.duchlinski@gmail.com |                      |
| By joining this event, you are accepting the Clsco Webex Terms of Service and Privacy Statement.                                                                             |                                 |                                                        |                             |                      |
|                                                                                                    |                                 |                                                        | Join Now                    |                      |
|                                                                                                    |                                 |                                                        | -= Join by browser NEW!     |                      |
|                                                                                                    |                                 |                                                        |                             |                      |
| Before you join the event, please click here to make sure that you have the appropriate players to view UCF (Universal Communications Format) rich media files in the event. |                                 |                                                        |                             |                      |

© 2020 Cisco and/or its affiliates. All rights reserved. Privacy Statement | Terms of Service

| You provide your Name and Surname as well as      | Podajemy Imię i Nazwisko oraz adres email,              |
|---------------------------------------------------|---------------------------------------------------------|
| your e-mail address. If the event is launched the | jeżeli wydarzenie jest uruchomione przycisk <i>Join</i> |
| <i>Join Now</i> button will be blue.              | <i>Now</i> będzie koloru niebieskiego.                  |
| Click the 'Join Now' button.                      | Klikamy w przycisk.                                     |

| If You have not installed Webex before You will | Jeżeli do tej pory nie instalowaliśmy Webex-a |
|-------------------------------------------------|-----------------------------------------------|
| be asked to install the application (quick and  | zostaniemy poproszeni o zainstalowanie        |
| easy installation).                             | aplikacji (szybka i krótka instalacja).       |

## Step 2 of 2: Install the Cisco Webex add-on

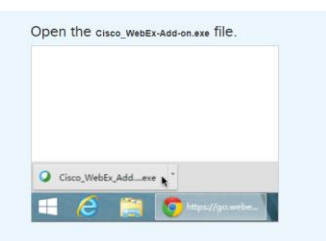

Still having trouble? Download the add-on again or run a temporary application to join this meeting immediately.

| After the installation You will proceed to a short | Po instalacji przejdziemy do krótkiego            |
|----------------------------------------------------|---------------------------------------------------|
| registration form, where you fill in the required  | formularza rejestracyjnego, gdzie wypełniamy      |
| fields (marked with an asterisk) which are         | pola z gwiazdką, czyli Imię, Nazwisko, adres      |
| Name, Surname, e-mail address, e-mail address      | email, potwierdzenie adresu email.                |
| confirmation.                                      |                                                   |
|                                                    | Po wypełnieniu tych pól klikamy <i>Submit,</i> po |
| When all required fields are filled in, click      | chwili uruchomi się Cisco Webex.                  |
| Submit. Cisco Webex will launch after a while.     |                                                   |

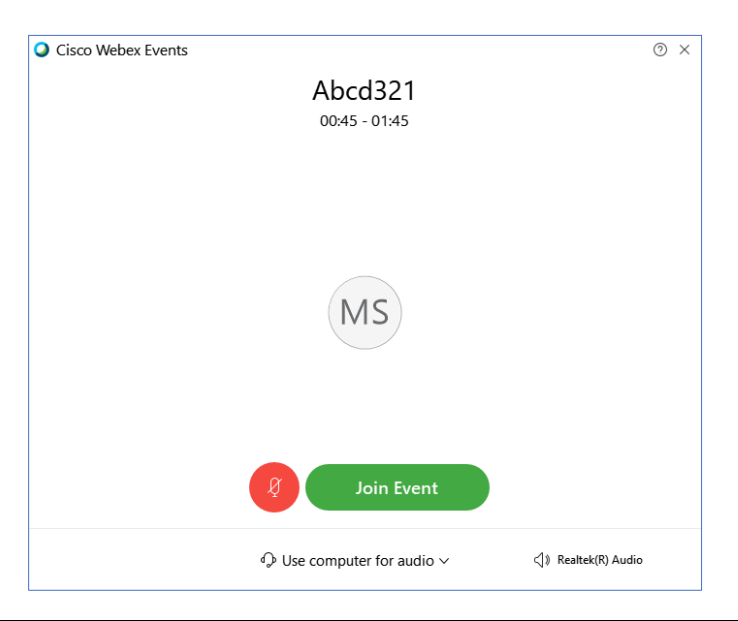

| Click on Join Event, in the moment You have | Klikamy na Join Event, w tym momencie    |
|---------------------------------------------|------------------------------------------|
| been successfully logged to the event.      | zalogowaliśmy się do naszego wydarzenia. |

| The look of Cisco Webex main panel.                                            | Widok panelu głównego Cisco Webex.                                                               |
|--------------------------------------------------------------------------------|--------------------------------------------------------------------------------------------------|
|                                                                                |                                                                                                  |
| O Cisco Web                                                                    | ex Events Ə ×                                                                                    |
| Elle Edit Share View Communicate Barticipant Event Help                        | <i>و</i><br>کوهم ×                                                                               |
|                                                                                |                                                                                                  |
|                                                                                |                                                                                                  |
|                                                                                |                                                                                                  |
|                                                                                |                                                                                                  |
|                                                                                |                                                                                                  |
|                                                                                |                                                                                                  |
|                                                                                |                                                                                                  |
|                                                                                |                                                                                                  |
| Waiting for others to join                                                     |                                                                                                  |
|                                                                                |                                                                                                  |
|                                                                                |                                                                                                  |
|                                                                                |                                                                                                  |
|                                                                                |                                                                                                  |
|                                                                                |                                                                                                  |
| 1 2 3 / 5 6 7 8                                                                |                                                                                                  |
|                                                                                |                                                                                                  |
|                                                                                |                                                                                                  |
| Buttons Description:                                                           | Onis guzików:                                                                                    |
| 1. Turn off/on mic - mute or un-mute yourself                                  | 1. Włączenie wyłączenie mikrofonu                                                                |
| 2. Turn off/on front face camera                                               | 2. Włączenie wyłączenie kamery                                                                   |
| 3. Share your screen or application or                                         | 3. Udostępnienie widoku ekranu/ programu/                                                        |
| slideshow                                                                      | pliku z prezentacją                                                                              |
| 4. Recording (by default. This option is                                       | <ol> <li>Nagrywanie (tę możliwość posiada tylko</li> </ol>                                       |
| available only for host of meeting.)                                           | host)                                                                                            |
| 5. List of participants                                                        | 5. Lista uczestników                                                                             |
| 6. Chat (after clicking on it chat will appear on                              | <ol> <li>Czat (po kliknięciu czat pojawi się z prawej<br/>stranych od oslość 20 A)</li> </ol>    |
| the right side of the site, above the Q&A                                      | strony nad sekcją U&A)                                                                           |
| Section)<br>7 More options (switching on pudio sources                         | <ol> <li>Opcje dodatkowe (Wybranie zrodia audio,<br/>skopiowanie linku do wydarzonia)</li> </ol> |
| 7. Wore options (switching on audio sources,<br>conving the link to the event) | 8 Opuszczenie spotkania                                                                          |
| 8 Leave an event                                                               | o. Opuszczenie spotkania                                                                         |
|                                                                                |                                                                                                  |
| <u> </u>                                                                       |                                                                                                  |

| After launching the list of the participants      | Po włączeniu listy użytkowników (Przycisk nr 5)   |
|---------------------------------------------------|---------------------------------------------------|
| (Button #5) the host, presenter and panellists    | z prawej strony będą widoczni dla nas host,       |
| will be visible on the RHS. Additionally, you may | prezenter, paneliści, lista uczestników (View all |
| notice a rising hand icon in a circle next to the | attendies). Dodatkowo, gdy któryś z               |
| selected participant, indicating that she/he      | uczestników podniesie rękę, możemy włączyć        |
| wants ask a question. You can unmute this         | mu mikrofon klikając na ikonę przy jego imieniu   |
| selected participant by clicking a mic icon next  | i nazwisku.                                       |
| to his name.                                      |                                                   |

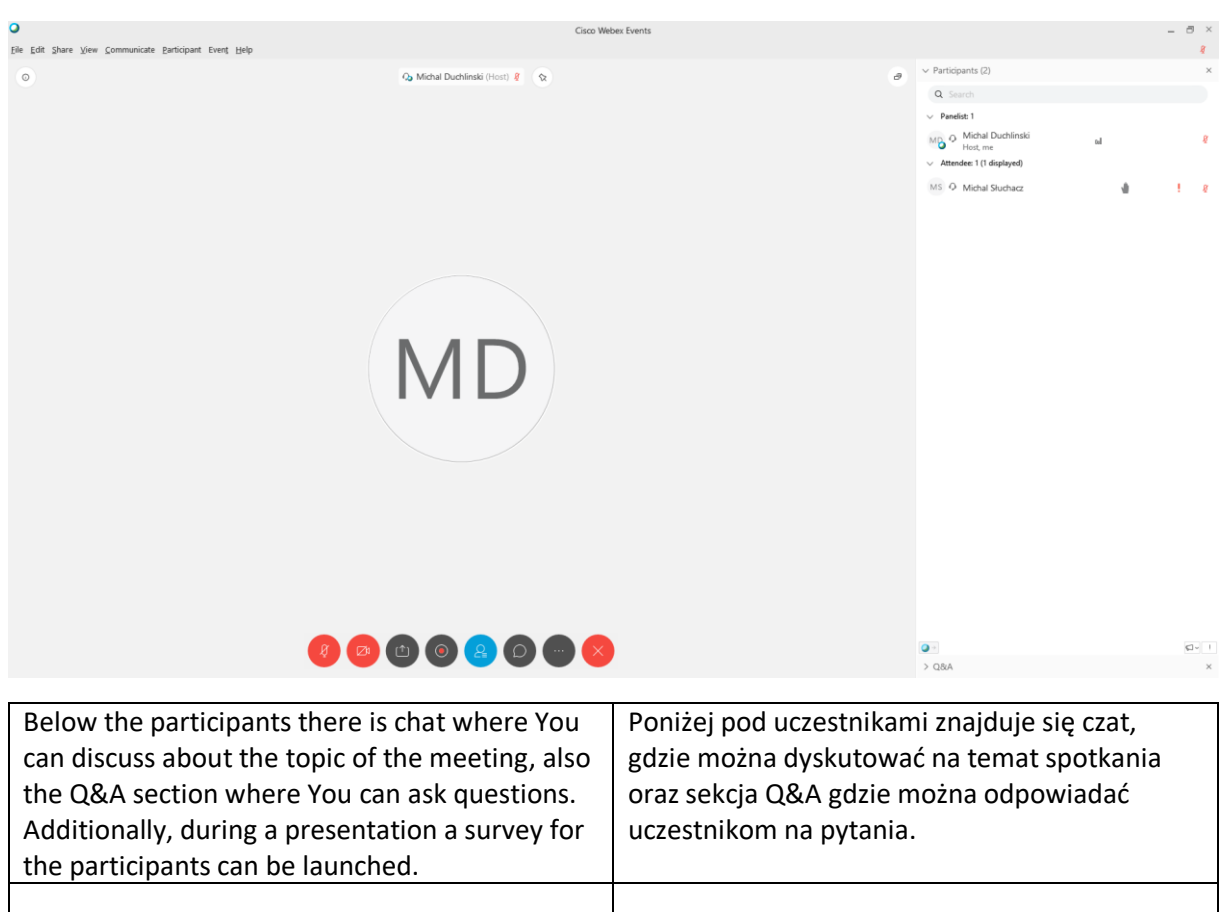

| In case of any questions please contact me via | W razie pytań proszę o kontakt na adres |
|------------------------------------------------|-----------------------------------------|
| e-mail:                                        | mailowy:                                |
| Michal.duchlinski@pw.edu.pl                    | Michal.duchlinski@pw.edu.pl             |